# MANUAL CONFIGURAÇÃO WI-FI **WINDOWS**

SERVIÇO DE SISTEMAS DE INFORMAÇÃO

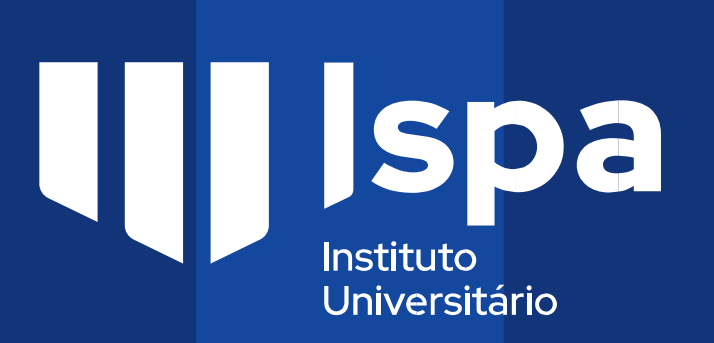

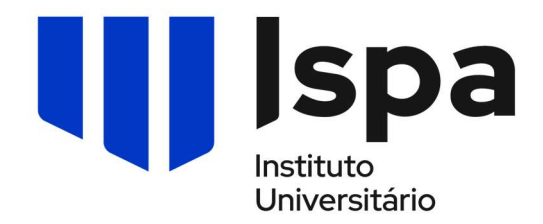

#### Configuração da Rede eduroam

## Windows

Para configurar a rede **eduroam** no campus ISPA em dispositivos **Windows**, siga os passos abaixo indicados:

1. Selecione as redes no canto inferior direito do seu computador;

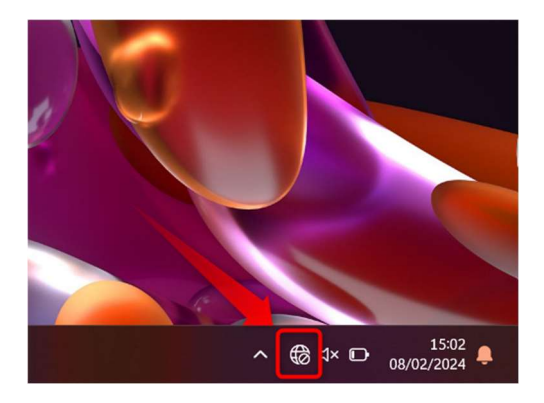

2. Selecione a rede **eduroam** e faça **ligar**;

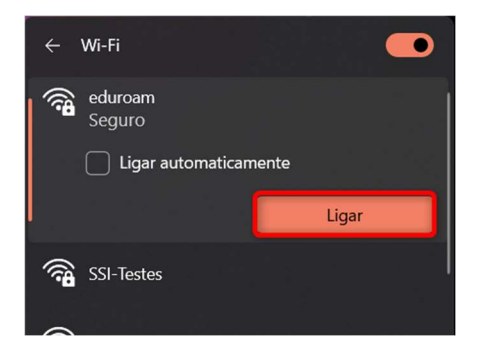

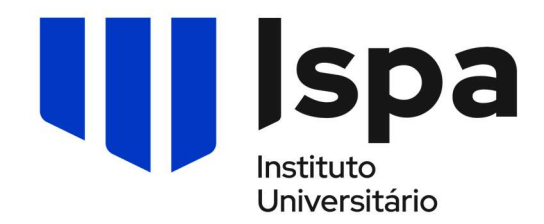

- 3. No quadro seguinte coloque os dados do ISPA;
  - Caso seja aluno coloque o email de aluno (1) (nº de aluno@alunos.ispa.pt) e respetiva password (2)
  - Caso seja docente, investigador ou técnico coloque o email (1) (utilizador@ispa.pt) e respetiva password (2)

| ÷        | Wi-Fi                                                          |
|----------|----------------------------------------------------------------|
| <b>î</b> | eduroam<br>A ligar                                             |
|          | Introduza o seu nome de utilizador e palavra-<br>passe         |
| 1        | Utilizar a minha conta de utilizador do<br>Windows<br>@ispa.pt |
| 2        | ••••••                                                         |
| 3        | OK Cancelar                                                    |
| Mais     | definições de Wi-Fi                                            |
|          | ∧ 🔩 ⊕ ⊄× 🕞 15:04 📮                                             |

Por último faça <mark>OK</mark>

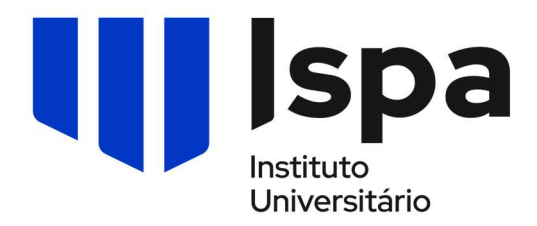

#### 4. Carregue em Ligar

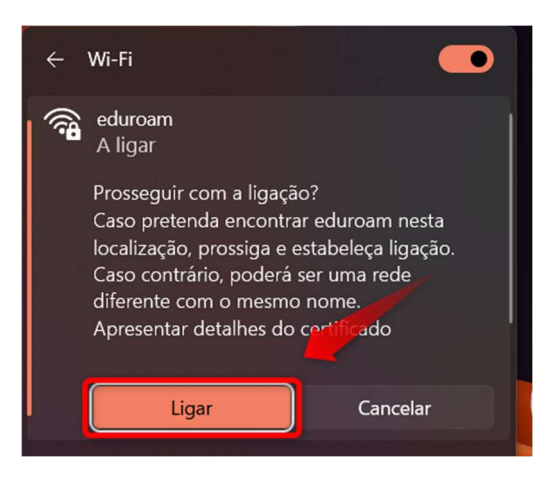

5. A ligação foi concluída com sucesso;

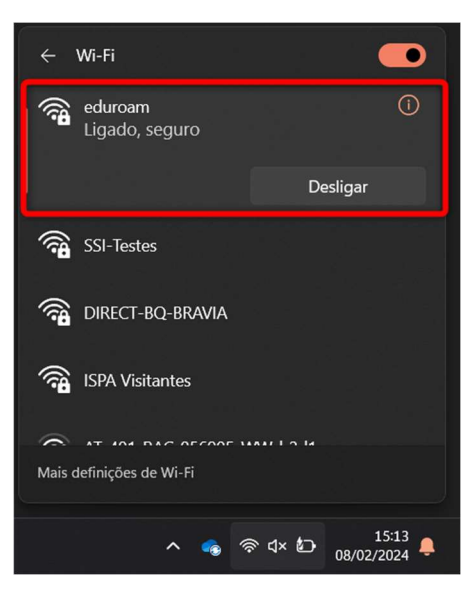

## Configuração concluída